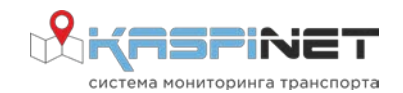

# УСТРОЙСТВО ВЫЗОВА ЭКСТРЕННЫХ ОПЕРАТИВНЫХ СЛУЖБ «FALCON 004901»

# Руководство по настройке и тестированию

Номер редакции 01

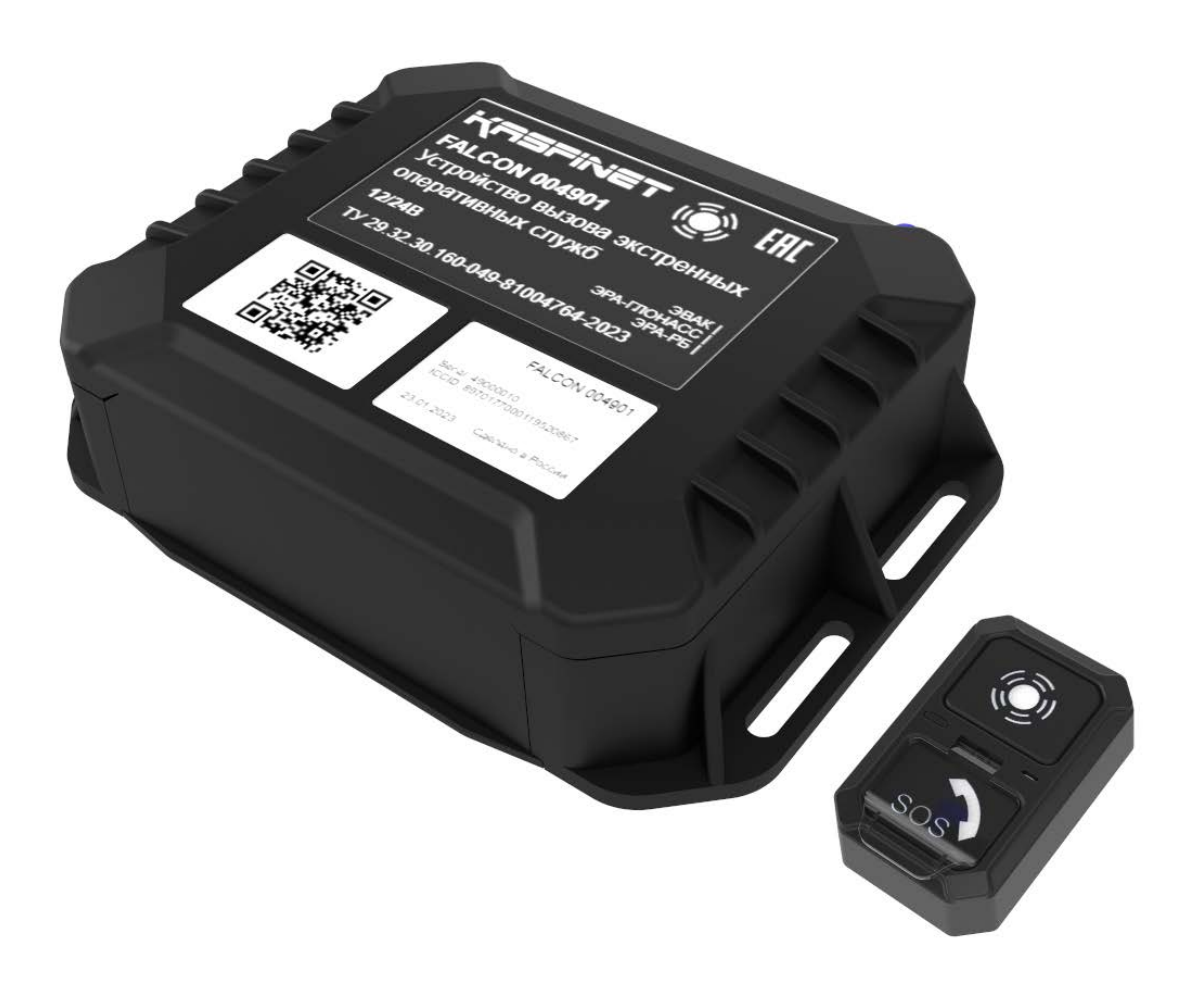

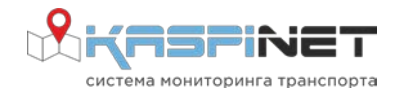

### 1. ВВЕДЕНИЕ

Настоящее руководство по настройке и тестированию предназначено для изучения методов настройки и тестирования УВ FALCON 004901.

Данное руководство актуально на момент своего составления и не может полностью отражать измерения в конструкции изделия и программном обеспечении, произошедшие позже.

## 2. НАСТРОЙКА ИЗДЕЛИЯ ДЛЯ РАБОТЫ

После установки ЭБ FALCON 004901 необходимо произвести его активацию. Для этого необходимо воспользоваться конфигурационным приложением (Falcon Configurator, скачивается с Play Market), запущенным на мобильном телефоне на базе операционной системы Android. При включении приложения будет выведено рабочее окно с кнопкой «Подключиться» (Рисунок 1 А). Подключитесь к необходимому устройству нажав на его название (Рисунок 1 Б).

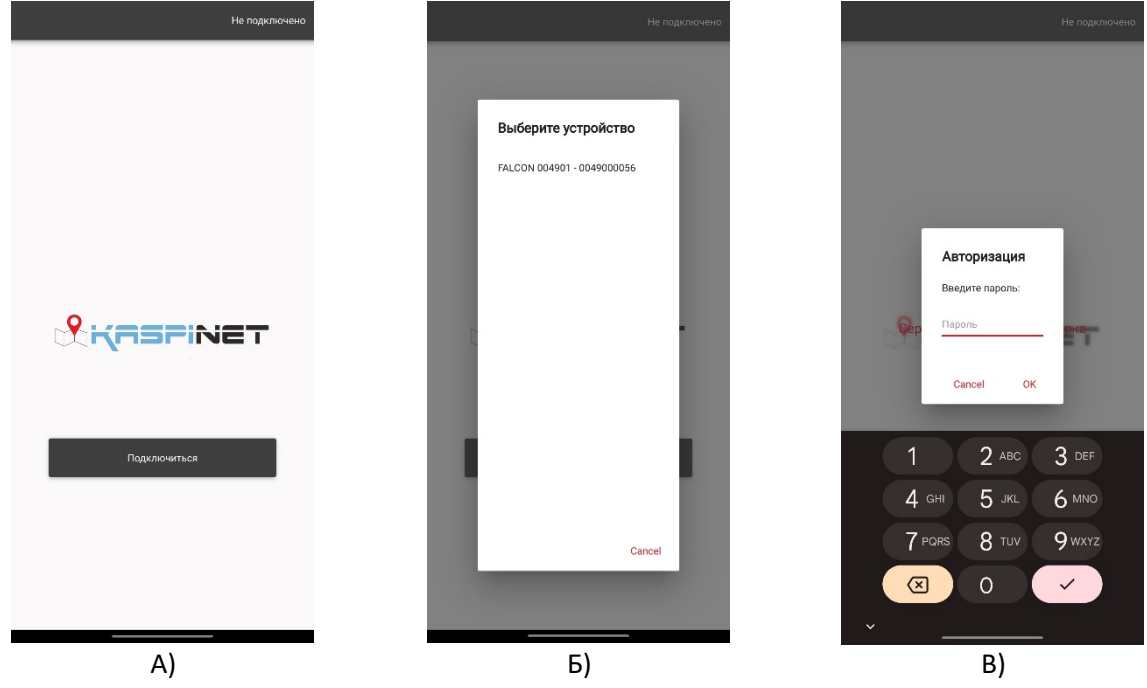

Рисунок 1 – Подключение к устройству с помощью приложения

После выбора устройства, требуется ввести пароль для доступа к устройству. По умолчанию пароль для подключения 1111 (Рисунок 1 В).

При успешном подключении можно будет увидеть следующее окно с открытым меню настроек (Рисунок 2 А).

Необходимо выбрать пункт «UVEOS SETTINGS». После чего в выпадающем меню отобразятся основные подкатегории настроек. Для активации системы необходимо выбрать подменю «Параметры Транспортного Средства», после чего будет доступна возможность изменять VIN номер (Рисунок 2 Б), тип транспортного средства, тип используемого топлива, для категории М1 необходимо выбрать тип TC. Пример TC M1 на топливе бензин и типом SUV показан на рисунке (Рисунок 2 В).

После изменения параметров необходимо нажать кнопку «Сохранить» после чего нажать на кнопку «Получить», чтобы удостовериться, что настройки корректно сохранены.

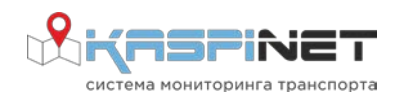

# Руководство по настройке и тестированию

УСТРОЙСТВО ВЫЗОВА ЭКСТРЕННЫХ ОПЕРАТИВНЫХ СЛУЖБ

#### «FALCON 004901»

| ≡     | Настройки | FALCON 004901 - 2.1<br>S/N: 0049000056 |    | 🔳 Настро                           | йки         | FALCON 004901 - 2.1<br>S/N: 0049000056 |    | Настр                              | ойки       | FALCON 004<br>S/N: 004 | 901 - 2.1<br>9000056 |
|-------|-----------|----------------------------------------|----|------------------------------------|-------------|----------------------------------------|----|------------------------------------|------------|------------------------|----------------------|
| UVEOS | ETTINGS   |                                        |    | UVEOS SETTING                      | S           |                                        |    | UVEOS SETTINO                      | GS         | _                      |                      |
|       |           |                                        |    | Параметры Тра                      | нспортног   | о Средства                             |    | Параметры Тра                      | анспортно  | го Средс               | гва                  |
|       |           |                                        |    | VIN                                | LIV000XXXXX | XXXXXX                                 |    | VIN                                | LIV000XXXX | 0000000                |                      |
|       |           |                                        |    | VEHICLE TYPE                       | NONE        |                                        |    | VEHICLE TYPE                       | M1         |                        | •                    |
|       |           |                                        |    | VEHICLE PROPULSION<br>STORAGE TYPE | None        | •                                      |    | VEHICLE PROPULSION<br>STORAGE TYPE | Gasoline   |                        | •                    |
|       |           |                                        |    | Тип ТС М1                          | Хетчбек/SU  | v 🔹                                    |    | Тип ТС М1                          | Хетчбек/S  | uv                     | •                    |
|       |           |                                        |    |                                    |             |                                        |    |                                    |            |                        |                      |
| Roz   | мить      | Сохранить                              |    | Получить                           |             | Сохранить                              |    | Получить                           |            | Сохранить              |                      |
| А) Б) |           |                                        |    |                                    | B)          |                                        |    |                                    |            |                        |                      |
|       |           |                                        | P۱ | исунок 2 –                         | Меню        | настрое                                | эк |                                    |            |                        |                      |

При переходе в вкладку «Состояние» (Рисунок 3), нажав на три полоски в левом верхнем углу, можно детально посмотреть состояние устройства и «Ошибки УВЭОС» если устройство находится в неисправном состоянии.

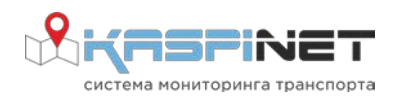

# Руководство по настройке и тестированию

УСТРОЙСТВО ВЫЗОВА ЭКСТРЕННЫХ ОПЕРАТИВНЫХ СЛУЖБ

«FALCON 004901»

| Ξ              | Состояние         | FALCON 004901 - 2.1<br>S/N: 0049000056 |
|----------------|-------------------|----------------------------------------|
| Ошибки         | УВЭОС             | -                                      |
| MicFailure     |                   |                                        |
| SpeakerFailur  | e                 |                                        |
| IgnitionLineFa | ailure            |                                        |
| UimFailure     |                   |                                        |
| IndicatorFailu | re                |                                        |
| BatteryFailure |                   |                                        |
| BatteryVoltag  | eLow              |                                        |
| CrashSensorF   | Failure           |                                        |
| Firmwarelmag   | geCorruption      |                                        |
| CommModule     | eInterfaceFailure |                                        |
| GnssReceiver   | Failure           |                                        |
| IndicatorFailu | re                |                                        |
| BatteryFailure | 2                 |                                        |
| BatteryVoltag  | eLow              |                                        |
| CrashSensorF   | Failure           |                                        |
| Firmwarelma    | geCorruption      |                                        |
| CommModule     | eInterfaceFailure |                                        |
| GnssReceiver   | Failure           |                                        |
| GnssAntenna    | Failure           |                                        |
| CommModule     | eFailure          |                                        |
| OtherCriticalF | ailires           |                                        |
| OtherNotCritic | calFailures       |                                        |

Рисунок 3 – Меню состояние

Если в индикации состояния ошибки указана рычажком влево 📃 значит ошибка отсутствует.

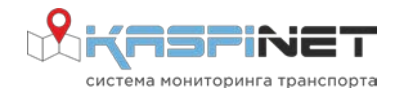

# 3. ТЕСТИРОВАНИЕ ИЗДЕЛИЯ

Для тестирования основных узлов системы необходимо активировать ЭБ FALCON 004901, после чего запустить режим «Тестирование». Режим «Тестирование» запускается при удержании кнопки «Дополнительные функции» в течении 6 секунд. Во время тестирования проходят такие тесты как:

- самодиагностика системы;
  - о целостность образа программного обеспечения;
  - о работоспособность интерфейса коммуникационного модуля GSM и UMTS;
  - о работоспособность приемника ГНСС;
  - о достаточность уровня заряда резервной батареи;
  - работоспособность датчика автоматической идентификации события ДТП;
- проверка работоспособности зажигания;
- проверка микрофона и выносного динамика;
- проверка исправности индикатора;
- совершение тестового вызова.

Если в результате тестирования системы будут обнаружены неисправности, то идентифицировать их можно согласно таблице световой индикации, либо в меню состояний (Рисунок 3).

### 4. ИСТОРИЯ ВЕРСИЙ

| Версия | Комментарий                         |
|--------|-------------------------------------|
| 01     | Первоначальный выпуск документации. |

## КОНТАКТЫ

### Производитель

Телефон: +7 (383) 382-81-81 Почта: info@taigaiot.com Сайт: www.taigaiot.com

#### Техническая поддержка Казахстан

Телефон: +7 708 744-13-94 Почта: support@kaspinet.info Россия

**Телефон:** +7 (985) 487-07-20 **Почта:** support@kaspinet.info

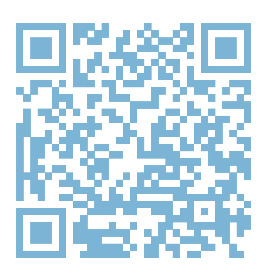